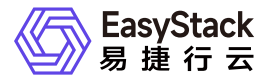

裸金属服务 常见问题

产品版本: v6.0.1 发布日期: 2024-10-10

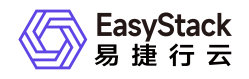

目录

| 1 | 常见问题                | 1 |
|---|---------------------|---|
|   | 1.1 如何扩容裸金属服务的云产品节点 | 1 |
|   | 1.2 如何手动创建裸金属主机部署网络 | 2 |

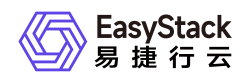

# 1 常见问题

# 1.1 如何扩容裸金属服务的云产品节点

## 问题描述

当云平台中裸金属服务的云产品节点资源不足,无法满足业务需求时,需要在云平台中扩容云产品节点。

### 解决方案

根据实际云产品节点的类型, 酌情选择下述对应操作步骤扩容云产品节点。

#### • 物理节点

- 1. 更新云环境许可。
  - 1. 在云平台的顶部导航栏中, 依次选择[产品与服务]-[运维管理]-[自动化中心], 进入"自动化中心"页面。
  - 2. 在"自动化中心"页面中,单击"许可信息"区域框中的 更新许可 ,弹出"更新许可文件"对话框。
  - 3. 在"更新许可文件"对话框中,选择新获取的许可文件后,单击 上传 ,完成操作。

2. 扩容云环境。

在"自动化中心"页面中,单击"云环境信息"区域框中的配置图标,并在下拉列表中选择 云环境扩容 后, 按照页面提示扩容云环境。其中,扩容云环境的具体操作步骤,请参考"自动化中心"帮助中"云环境扩 容"相关的内容。

#### • 虚拟节点

在安装或升级云产品时,云平台会首先自动检查资源是否足够。当资源不足时,则根据云平台提示,选择资 源充足的可用区用于安装虚拟节点,并等待扩容成功即可。

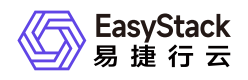

# 1.2 如何手动创建裸金属主机部署网络

## 问题描述

当成功获取裸金属服务云产品时,云平台会自动生成一个裸金属主机部署网络。但是,当网络环境复杂(如多可用区、对接SDN等)时,为确保业务正常运行,建议在获取该云产品前,先根据客户实际业务需求手动创 建部署网络。

# 解决方案

1. 在云平台的顶部导航栏中, 依次选择[产品与服务]-[网络]-[网络], 进入"网络"页面。

- 2. 在"网络"页面中,单击页面上方的创建网络,弹出"创建网络"页面。
- 3. 在"创建网络"页面中,输入基础配置和子网信息后,单击创建网络,开始创建网络和子网,并关闭当前页面。其中,"创建网络"页面中部分参数的具体说明,请参考"网络"帮助中"网络"的相关内容。

警告:

在创建裸金属主机部署网络时,若不划分网络可用区,则网络名称请输

- 入"baremetal provision network"; 若划分网络可用区, 则网络名称请输
- 入"baremetal\_provision\_network\_<网络可用区名称>"。

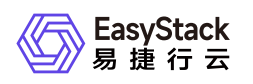

| ← 创建网络       |                                                                                      |  |  |
|--------------|--------------------------------------------------------------------------------------|--|--|
| 基础配置         |                                                                                      |  |  |
| 资源池          | RegionOne                                                                            |  |  |
| *名称          | baremetal_provision_network                                                          |  |  |
| •可用区 📀       | default-az ×                                                                         |  |  |
| 网络类型 📀       | <ul> <li>內部网络</li> <li>〇 外部网络</li> </ul>                                             |  |  |
| 可见性 🐵        | ○ 项目专享 ④ 全局共享                                                                        |  |  |
| 网络模式 🎯       | ● VLAN ○ VXLAN ◎ Fist (No VLAN)                                                      |  |  |
| *物理网络        | physnet2 V                                                                           |  |  |
| *VLAN ID 💿   | <ul> <li>自动分配</li> <li>〇 手工指定</li> </ul>                                             |  |  |
| 支持SR-IOV ②   | 8                                                                                    |  |  |
| 标签           | 输入可搜索                                                                                |  |  |
|              |                                                                                      |  |  |
|              | 您还可以做加10个修签。                                                                         |  |  |
| 默认 1944 子网   |                                                                                      |  |  |
| *IPv4子网名称    | baremetal_provision_network_default_jpv4_subnet                                      |  |  |
| *IPv4子网网段    | 1122 . 168 . 0 . 0 / 24                                                              |  |  |
|              | 推荐内局网段: 10.0.0.0/8-24 (选择) 172.16.0.0/12-24 (选择) 192.168.0.0/16-24 (选择) , 您也可以手工指定局段 |  |  |
| 高級配置 👻       | 网关   DHCP服务   DNS服务器地址   地址地范围   主机路由                                                |  |  |
| ③ 添加IPv4子网 《 |                                                                                      |  |  |
| ◎ 添加Pv6子网 ◎  |                                                                                      |  |  |
|              |                                                                                      |  |  |

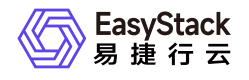

咨询热线: 400-100-3070

北京易捷思达科技发展有限公司:

北京市海淀区西北旺东路10号院东区23号楼华胜天成科研大楼一层东侧120-123 南京分公司:

江苏省南京市雨花台区软件大道168号润和创智中心B栋一楼西101

上海office:

上海黄浦区西藏中路336号华旭大厦22楼2204

成都分公司:

成都市高新区天府五街168号德必天府五街WE602

邮箱:

contact@easystack.cn (业务咨询) partners@easystack.cn(合作伙伴咨询) marketing@easystack.cn (市场合作) training@easystack.cn (培训咨询) hr@easystack.cn (招聘咨询)